## 好きな形状で写真や画像を切り抜く

- 1. まずは一旦、画像をそのまま文書内に挿入します。
- 図形の[フリーフォーム(挿入 → 図形)]を使って、写真を切り抜きたい形状の図形を描きます。
  ※右図はフリーフォームで描いた後に[塗りつぶし]を無くした状態です。
- 3. 最初に挿入した画像を [Delete] キーで削除します。 すると、下図のようにフリーフォームで描いた図形のみが 残った状態になります。
- 図形内に再度同画像を挿入(描画ツール/書式 →
  図形のスタイル → 図形の塗りつぶし →図)
  した後、画像のサイズや位置を調整しましょう。
  ※右図は線の色も変更しています。

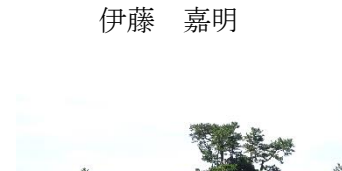

PCクラブ 2021.10.20

No.185

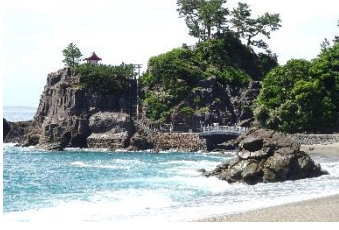

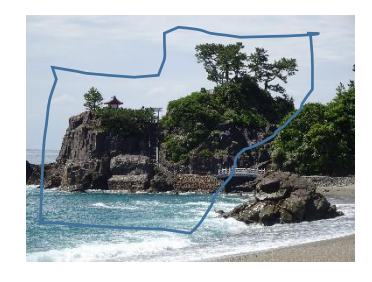

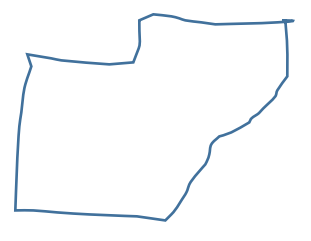

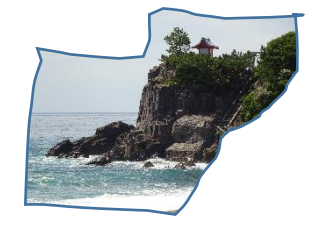

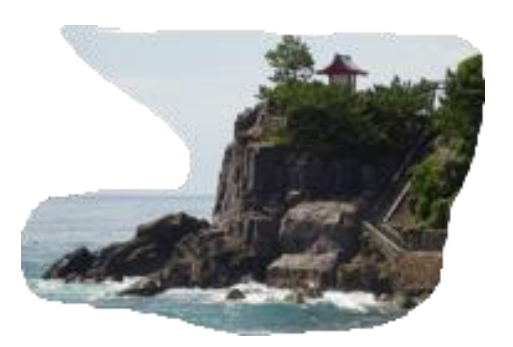

【切り取り&スケッチ使用】

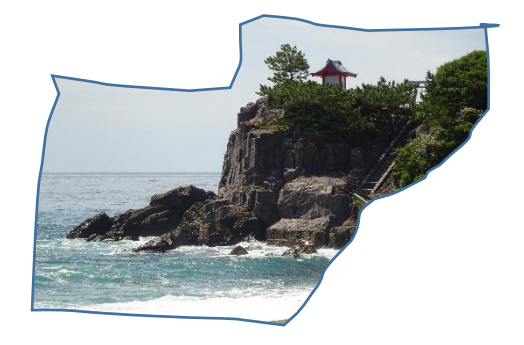

【フリーフォーム使用】

## Word で自由に多角形を描く手順を解説(フリー

フォーム)

それでは<mark>多角形(フリーフォーム)を描く手順</mark>を解説していきます。

## 多角形(フリーフォーム)を描く

1. [挿入] → [図形] → [フリーフォー

ム] と順にたどってクリックします。

2. 文書内に多角形を書いていきます。
 クリックするたびに、多角形の頂点が追加され

ます。

3. 多角形を描き終えるには、最後に始点の箇所をクリックします。

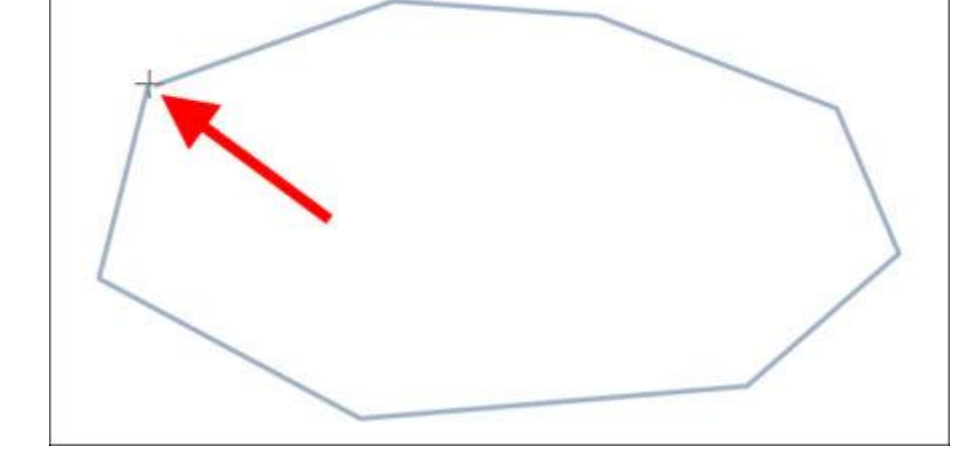

4. 多角形が描けました。

下図は多角形を描いた後に、塗りつぶ 線の色、線の太さを変えたものです。

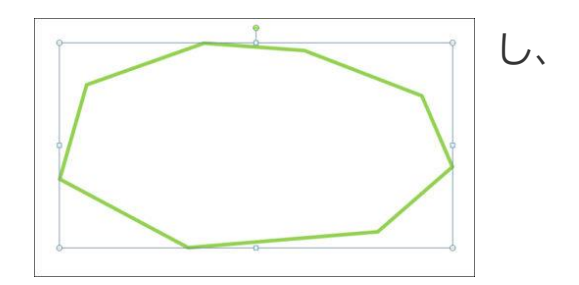

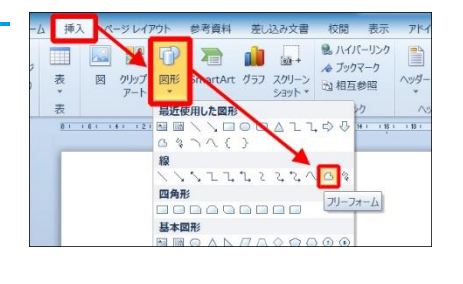

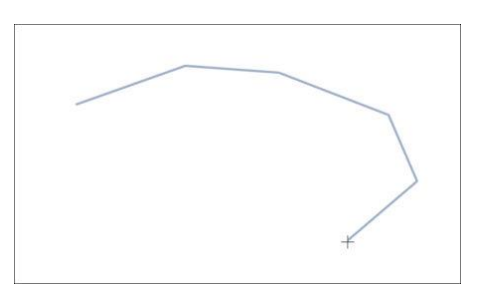

これで完成です。

でも場合によっては、描いた図形の**頂点を移動させて形を整えたい**ときも あるでしょう。

そこで、この後は頂点の位置を調整する手順も紹介していきます。

## 多角形の頂点の位置を調整する手

1. 頂点を編集したい多角形を右クリ て [頂点の編集] をクリックします。

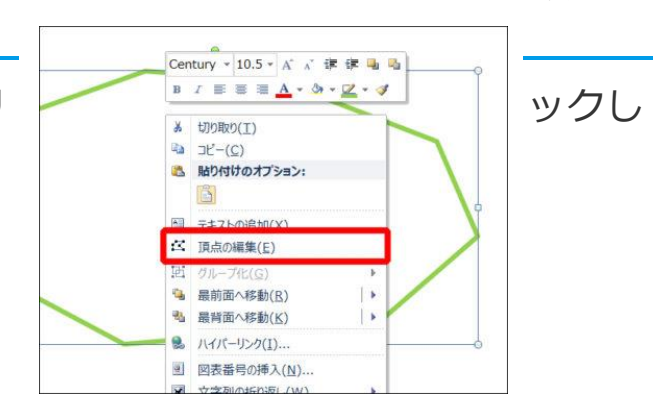

順

2. 頂点の編集モードに切り替わり、頂点を移動できるようになります。 あとは移動したい頂点をドラッグして図形の形を整えましょう。

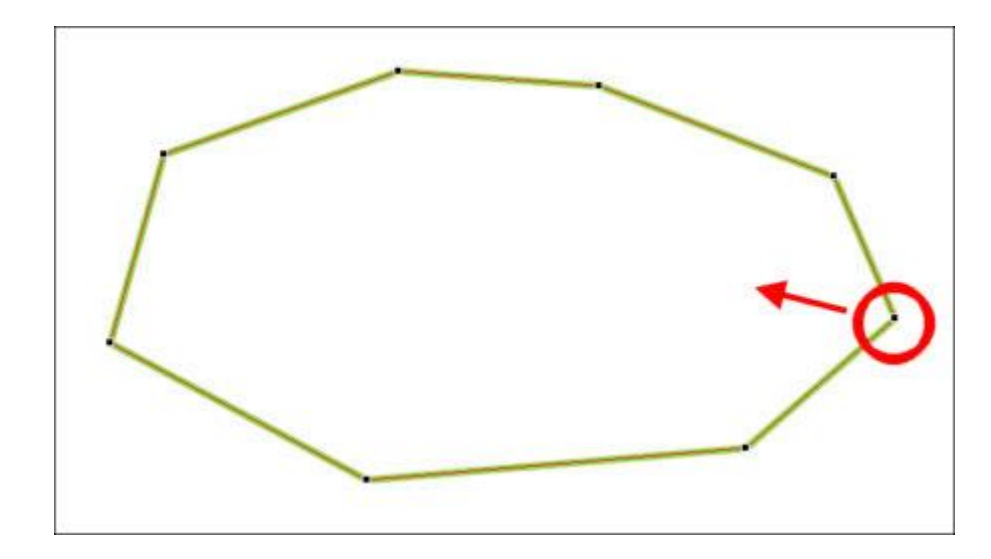